首先需要登录交大服务器

输入

ssh -Y <u>inpactest@bl-1-1.physics.sjtu.edu.cn</u> password: inpac123456

## **Step1 Training**

- 首先进入/Erec\_tuto/tmva 路径下的 TMVARegression.C cd /Erec\_tuto/tmva vi TMVARegression.C
- 2. 设定 MVA 中所使用的方法。1 表示打开, 0 表示关闭。本次所使用的方法为 MLP 和 BDTG 所以请确保 MLP 和 BDTG 方法打开。将程序调整为下图所示。

```
// --- Mutidimensional likelihood and Nearest-Neighbour methods
73
   Use["PDERS"]
74
                     = 0:
    Use["PDEFoam"]
75
                       = 0;
76
   Use["KNN"]
                    = 0;
77
   ||
    // --- Linear Discriminant Analysis
78
   Use["LD"] = 0;
79
80
    11
81 // --- Function Discriminant analysis
   Use["FDA_GA"] = 0;
82
83
    Use["FDA_MC"]
                       = 0;
84
   Use["FDA MT"]
                      = 0;
85
    Use["FDA GAMT"] = 0;
86
    11
    // --- Neural Network
87
88
    Use["MLP"] = 1;
89
   - //
   // --- Support Vector Machine
90
   Use["SVM"]
91
                    = 0:
92
   - //
    // --- Boosted Decision Trees
93
   Use["BDT"]
                   = 0;
94
    Use["BDTG"]
                   = 1;
95
    // -----
96
```

 创建 factory object. 之后你可以对不同的 factory 选择不同的 TMVA 的方法。如果 程序用作回归,请将第一个选项调整为"TMVARegression",用作分类请调整为 "TMVAClassification"。本次重建能量用作回归,所以将程序调整至下图所示。

```
137 TMVA::Factory *factory = new TMVA::Factory( "TMVARegression", outputFile,
138 "!V:!Silent:Color:DrawProgressBar");
```

4. 定义输入变量,这些输入变量将被应用到 MVA 的 training 中。你也可以使用一些变量的组合类似于"3\*var1/var2\*abs(var3)"。下图为我们所使用到的 12 个输入变量。

请确保你的程序和下图相同。

- -第一个选项是该变量在 root 文件中的名字。
- -第二个选项是你希望在输出结果中显示的名字。
- -第三个选项是该变量的单位。

-第四个选项是该变量的数据类型。"I"表示"Int", "F"表示"Float"……

- 149 factory->AddVariable( "nHit", "nHit", "units", 'F' );
- 150 factory->AddVariable( "nHit1", "nHit1", "units", 'F' );
- 151 factory->AddVariable( "nHit2", "nHit2", "units", 'F' );
- 152 factory->AddVariable( "nHit3", "nHit3", "units", 'F' );
- 153 factory->AddVariable( "nHough", "nHough", "", 'l' );
- 154 factory->AddVariable( "nCluster", "nCluster", "", 'l' );
- 155 factory->AddVariable( "nTrack", "nTrack", "", 'l' );
- 156 factory->AddVariable( "nLayer", "nLayer", "", 'l' );
- 157 factory->AddVariable( "density", "Density", "", 'F' );
- 158 factory->AddVariable( "meanRadius", "meanRadius", "", 'F' );
- 159 factory->AddVariable( "nInteractingLayer", "Interlayer", "", 'l' );
- 160 factory->AddVariable( "begin", "begin", "", 'l' );
- 5. 定义作为 target 的变量。本次是为了重建能量。因此将 energy 作为程序的 target。
- 175 factory->AddTarget( "energy" );
- 6. 添加用作 TMVA training 的 MC 数据文件。在路径/Erec\_tuto/trainingfile/root\_training 下面,我们为你提供了四个 pi-的 root 文件,它们的区别仅在于数据量的不同,分别 为 1k, 5k, 1w, 5w。在本程序中我们添加的为数据量为 1w 的文件,但你也可以改 变为其他文件,观察数据量不同所导致的结果的差异,当然数据量越大,程序运行 的时间就越长。
- 183 TFile \*input(0); 184 TString fname = "../trainingfile/root\_training/pi-\_1w.root";
- 7. 添加所使用的 root 文件中的 tree。
- 198 TTree \*regTree = (TTree\*)input->Get("tree");
- 8. 设置 TMVA 中各个方法的参数。本次所示用的方法是 MLP 和 BDTG,因此只需要 设置这两个方法的参数即可。下图为本程序中 MLP 方法的设置选项。
- 268 if (Use["MLP"])
- 269 factory->BookMethod( TMVA::Types::kMLP, "MLP", "!H:!V:VarTransform=Norm:NeuronType=tanh:NCycles= 5000:HiddenLayers=10,2:TestRate=6:TrainingMethod=BFGS:Sampling=0.3:SamplingEpoch=0.8: ConvergenceImprove=1e-6:ConvergenceTests=15:!UseRegulator:LearningRate=0.001" );

下表中为 MLP 方法中各个参数的意义和解释,你可以根据下表中的信息,对上图中的各个 参数进行一定的修改和调试。你也可以参照 TMVA\_Users guide 进行进一步了解。

| Option             | Array | Default | Predefined Values                | Description                                                                                                    |
|--------------------|-------|---------|----------------------------------|----------------------------------------------------------------------------------------------------|
| NCycles            | _     | 500     | _                                | Number of training cycles                                                                                                    |
| HiddenLayers       | _     | N,N-1   | _                                | Specification of hidden layer architec-<br>ture                                                                                                    |
| NeuronType         | _     | sigmoid | linear, sigmoid,<br>tanh, radial | Neuron activation function type                                                                                                    |
| NeuronInputType    | _     | sum     | sum, sqsum,<br>abssum            | Neuron input function type                                                                                                    |
| TrainingMethod     | _     | BP      | BP, GA, BFGS                     | Train with Back-Propagation (BP),<br>BFGS Algorithm (BFGS), or Genetic<br>Algorithm (GA - slower and worse)                                                            |
| LearningRate       | _     | 0.02    | _                                | ANN learning rate parameter                                                                                                    |
| DecayRate          | _     | 0.01    | _                                | Decay rate for learning parameter                                                                                                    |
| TestRate           | _     | 10      | _                                | Test for overtraining performed at each $\#$ th epochs                                                                                                    |
| Sampling           | _     | 1       | _                                | Only 'Sampling' (randomly selected)<br>events are trained each epoch                                                                                                   |
| SamplingEpoch      | _     | 1       | _                                | Sampling is used for the first 'Sam-<br>plingEpoch' epochs, afterwards, all<br>events are taken for training                                                           |
| SamplingImportance | _     | 1       | _                                | The sampling weights of events in<br>epochs which successful (worse estima-<br>tor than before) are multiplied with<br>SamplingImportance, else they are di-<br>vided. |

| Option             | Array | Default    | Predefined Values    | Description                                                                                                    |
|--------------------|-------|------------|----------------------|----------------------------------------------------------------------------------------------------|
| SamplingTraining   | _     | True       | _                    | The training sample is sampled                                                                                                 |
| SamplingTesting    | _     | False      | _                    | The testing sample is sampled                                                                                                  |
| ResetStep          | _     | 50         | _                    | How often BFGS should reset history                                                                                            |
| Tau                | _     | 3          | _                    | LineSearch size step                                                                                                    |
| BPMode             | _     | sequential | sequential,<br>batch | Back-propagation learning mode: se-<br>quential or batch                                                                       |
| BatchSize          | _     | -1         | _                    | Batch size: number of events/batch,<br>only set if in Batch Mode, -1 for Batch-<br>Size=number_of_events                       |
| ConvergenceImprove | _     | 0          | _                    | Minimum improvement which counts<br>as improvement (<0 means automatic<br>convergence check is turned off)                     |
| ConvergenceTests   | _     | -1         | _                    | Number of steps (without improve-<br>ment) required for convergence (<0<br>means automatic convergence check is<br>turned off) |

下图为本程序中 BDTG 方法的设置选项。

280 if (Use["BDTG"])

281 factory->BookMethod( TMVA::Types::kBDT, "BDTG",

282 "!H:!V:NTrees=2000::BoostType=Grad:Shrinkage=0.1:UseBaggedBoost:BaggedSampleFraction=0.5: nCuts=20:MaxDepth=3:MaxDepth=4" );

下表中为 BDTG 方法中各个参数的意义和解释,你可以根据下表中的信息,对上图中的各个参数进行一定的修改和调试。你也可以参照 TMVA\_Users guide 进行进一步了解。

| Option             | Array | Default        | Predefined Values                                                                                               | Description                                                                           |
|--------------------|-------|----------------|----------------------------------------------------------------------------------------------------|---------------------------------------------------------------------------------------|
| SeparationType     | _     | GiniIndex      | CrossEntropy,<br>GiniIndex,<br>GiniIndexWithLapl:<br>MisClassification<br>SDivSqrtSPlusB,<br>RegressionVariance | Separation criterion for node splitting<br>ace,<br>Error,                             |
| nEventsMin         | _     | max(20,NEvtsTr | ain/NVar <sup>2</sup> /10)                                                                                      | Minimum number of events required<br>in a leaf node (default uses given for-<br>mula) |
| nCuts              | -     | 20             | _                                                                                                    | Number of steps during node cut opti-<br>misation                                     |
| PruneStrength      | -     | -1             | _                                                                                                    | Pruning strength                                                                      |
| PruneMethod        | _     | CostComplexity | NoPruning,<br>ExpectedError,<br>CostComplexity                                                                  | Method used for pruning (removal) of<br>statistically insignificant branches          |
| PruneBeforeBoost   | -     | False          | _                                                                                                    | Flag to prune the tree before applying<br>boosting algorithm                          |
| PruningValFraction | -     | 0.5            | _                                                                                                    | Fraction of events to use for optimizing<br>automatic pruning.                        |
| NNodesMax          | -     | 100000         | _                                                                                                    | Max number of nodes in tree                                                           |
| MaxDepth           | -     | 100000         | -                                                                                                    | Max depth of the decision tree allowed                                                |

| Option              | Array | Default   | Predefined Values                                         | Description                                                                                                    |
|---------------------|-------|-----------|-----------------------------------------------------------|----------------------------------------------------------------------------------------------------|
| NTrees              | -     | 200       | -                                                         | Number of trees in the forest                                                                                         |
| BoostType           | -     | AdaBoost  | AdaBoost,<br>Bagging,<br>RegBoost,<br>AdaBoostR2,<br>Grad | Boosting type for the trees in the for-<br>est                                                                        |
| AdaBoostR2Loss      |       | Quadratic | Linear,<br>Quadratic,<br>Exponential                      | Loss type used in AdaBoostR2 $$                                                                                       |
| UseBaggedGrad       | -     | False     | -                                                         | Use only a random subsample of all<br>events for growing the trees in each it-<br>eration. (Only valid for GradBoost) |
| GradBaggingFraction | -     | 0.6       | -                                                         | Defines the fraction of events to<br>be used in each iteration when<br>UseBaggedGrad=kTRUE.                           |
| Shrinkage           | -     | 1         | -                                                         | Learning rate for GradBoost algo-<br>rithm                                                                            |
| AdaBoostBeta        | -     | 1         | -                                                         | Parameter for AdaBoost algorithm                                                                                      |
| UseRandomisedTrees  | -     | False     | -                                                         | Choose at each node splitting a ran-<br>dom set of variables                                                          |
| UseNvars            | _     | 4         | -                                                         | Number of variables used if ran-<br>domised tree option is chosen                                                     |
| UseNTrainEvent      | -     | N         | -                                                         | Number of Training events used in<br>each tree building if randomised tree<br>option is chosen                        |
| UseWeightedTrees    | -     | True      | -                                                         | Use weighted trees or simple average<br>in classification from the forest                                             |
| UseYesNoLeaf        | -     | True      | _                                                         | Use Sig or Bkg categories, or the purity= $S/(S+B)$ as classification of the leaf node                                |
| NodePurityLimit     | -     | 0.5       | -                                                         | In boosting/pruning, nodes with pu-<br>rity > NodePurityLimit are signal;<br>background otherwise.                    |

- 9. 到此为止能量重建 training 部分的程序已设定完毕,退出程序,运行程序即可。 root TMVARegression.C
- 10. 输出结果。当程序运行结束之后会生成一个控制面板。你可以点击相应的选

项来查看不同的输出结果。你需要主要了解的选项如下。

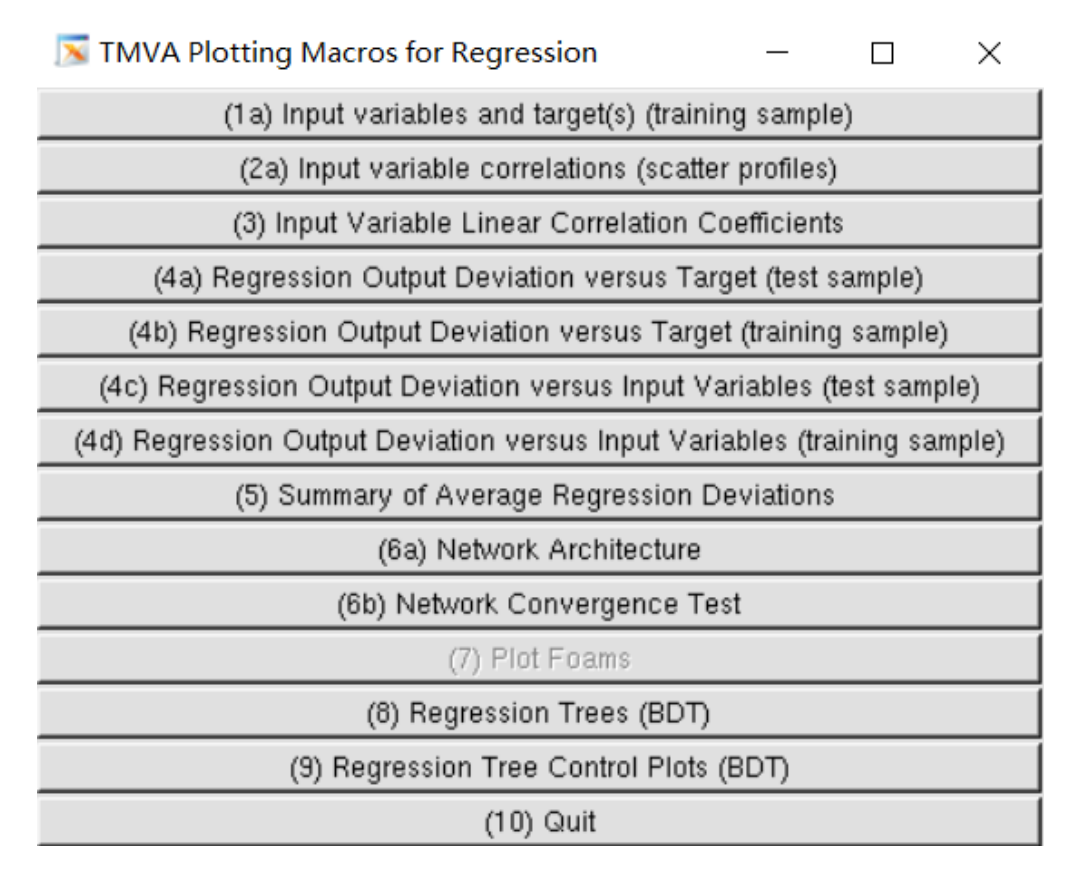

1) 1a 表示输入 variables 和 target 的分布。

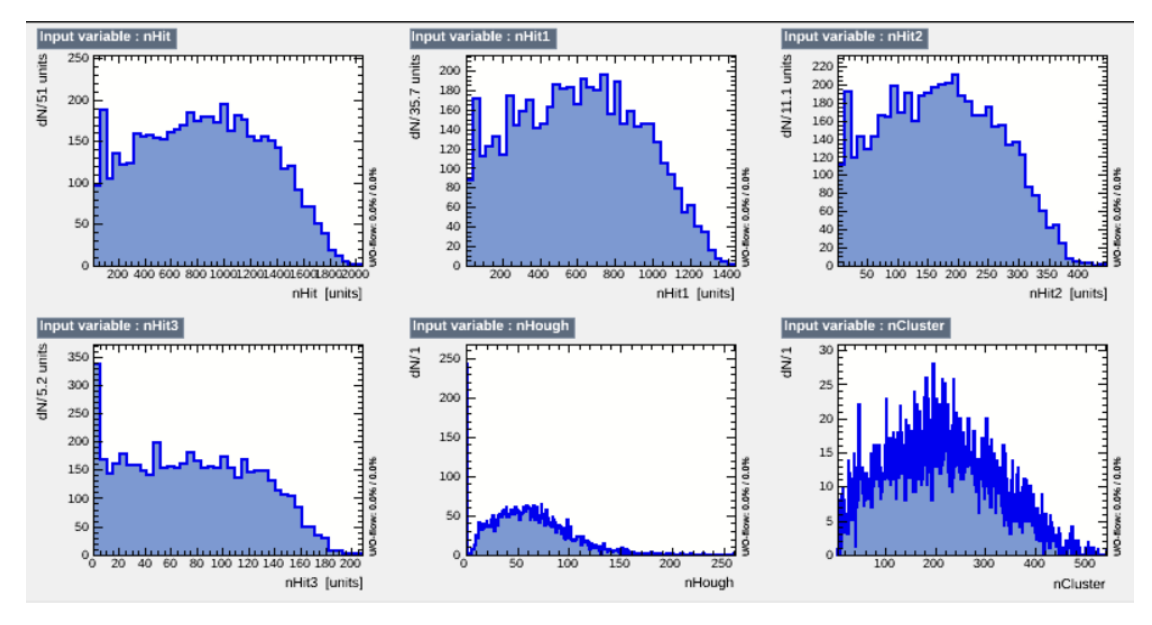

(input variables)

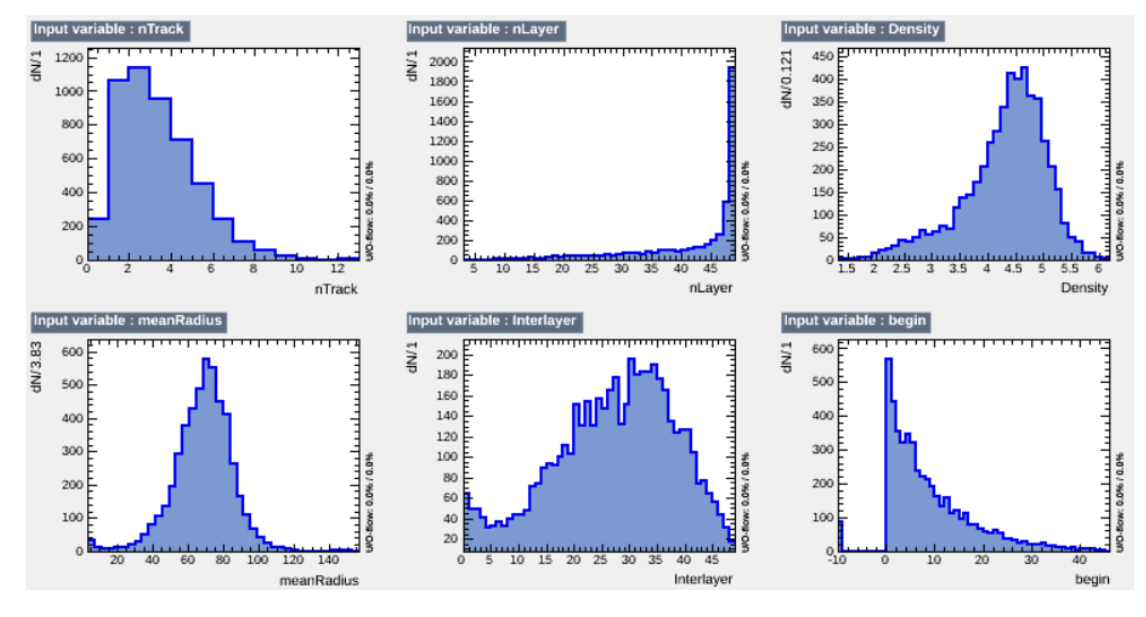

(input variables)

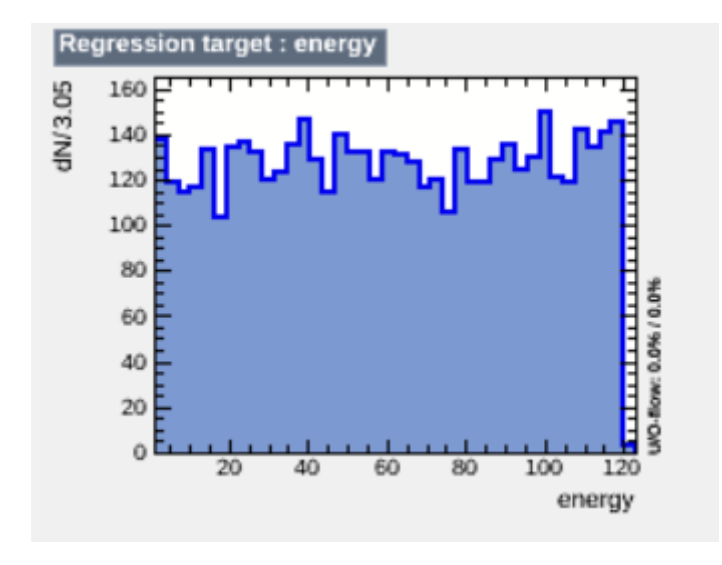

(target)

2) 3a 为输入各变量之间的相关度

| Corre      | elat | ion   | Ma                 | trix                |                    |      |               |            |             |        |               |                |     |                  |
|------------|------|-------|--------------------|---------------------|--------------------|------|---------------|------------|-------------|--------|---------------|----------------|-----|------------------|
|            |      |       |                    |                     |                    |      | Lin           | ear co     | orrelat     | tion c | oeffic        | ients          | in  | <sup>%</sup> 100 |
| begin      | -8   | -9    | -8                 | -4                  | 6                  | -12  | -7            | 23         | 11          | -14    | -19           | 100            |     | 100              |
| Interlayer | 84   | 85    | 84                 | 70                  | 36                 | 88   | 50            | 63         | 45          | 40     | 100           | -19            |     | 80               |
| meanRadius | 32   | 34    | 34                 | 13                  | 23                 | 47   | 37            | 9          | -8          | 100    | 40            | -14            |     | 60               |
| Density    | 60   | 57    | 57                 | 76                  | -8                 | 37   |               | 28         | 100         | -8     | 45            | 11             |     | 40               |
| nLayer     | 58   | 59    | 57                 | 48                  | 54                 | 62   | 43            | 100        | 28          | 9      | 63            | 23             |     | 20               |
| nTrack     | 38   | 40    | 38                 | 23                  | 84                 | 51   | 100           | 43         |             | 37     | 50            | -7             |     | 0                |
| nCluster   | 94   | 95    | 94                 | 75                  | 39                 | 100  | 51            | 62         | 37          | 47     | 88            | -12            |     | 0                |
| nHough     | 26   | 28    | 26                 | 13                  | 100                | 39   | 84            | 54         | -8          | 23     | 36            | 6              |     | -20              |
| nHit3      | 91   | 89    | 89                 | 100                 | 13                 | 75   | 23            | 48         | 76          | 13     | 70            | -4             |     | -40              |
| nHit2      | 99   | 98    | 100                | 89                  | 26                 | 94   | 38            | 57         | 57          | 34     | 84            | -8             |     | -60              |
| nHit1      | 99   | 100   | 98                 | 89                  | 28                 | 95   | 40            | 59         | 57          | 34     | 85            | -9             |     | -80              |
| nHit       | 100  | 99    | 99                 | 91                  | 26                 | 94   | 38            | 58         | 60          | 32     | 84            | -8             |     | 100              |
|            | nH   | it nH | ita <sup>n</sup> H | itz <sup>n</sup> Hi | ita <sup>n</sup> H | ough | nTr<br>luster | nL;<br>ack | Der<br>ayer | nsity  | Inte<br>anRad | beg<br>triayer | lin | -100             |
|            |      |       |                    |                     |                    |      |               |            |             |        |               | ZD             |     |                  |

4a 为能量重建 test 的结果。纵轴为重建能量-真实能量,横轴为真实能 3)

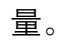

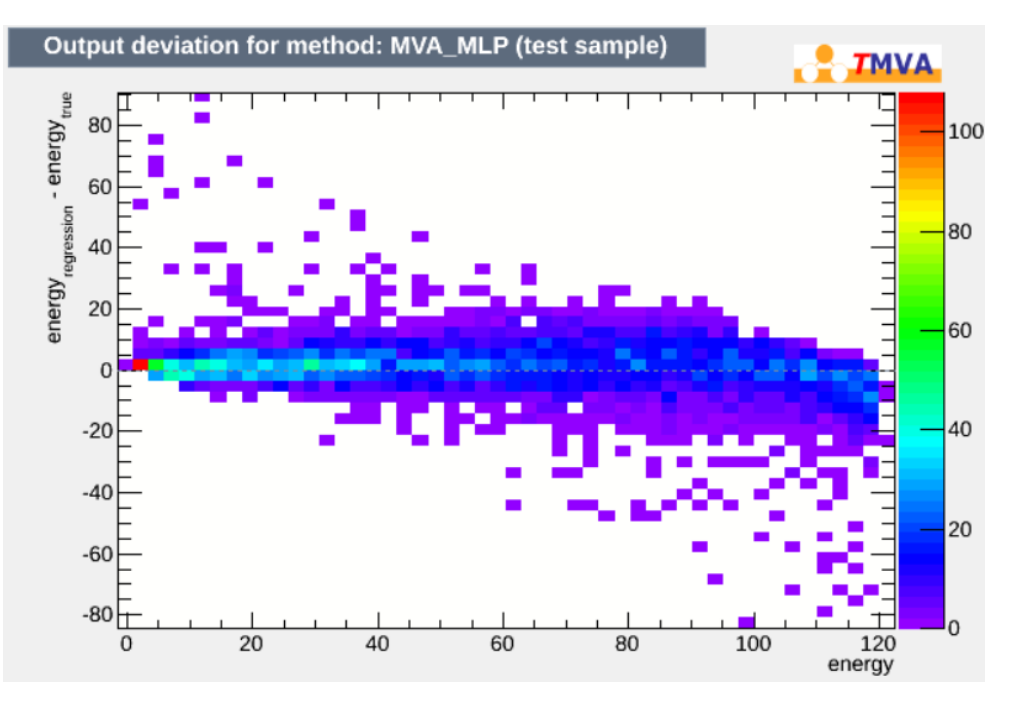

(MLP 方法 test 结果)

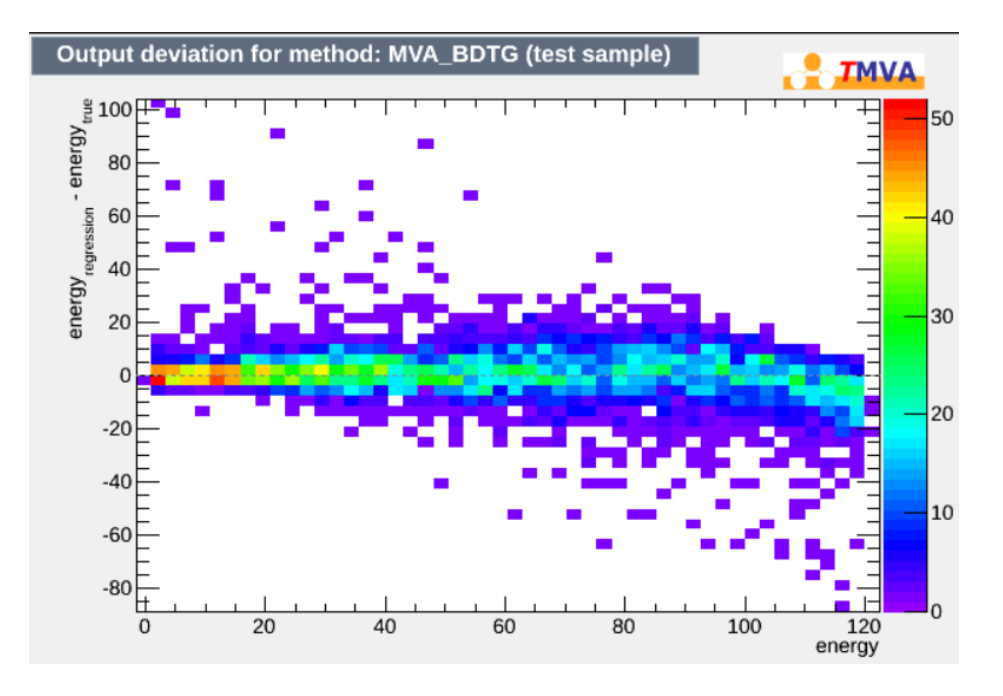

(BDTG 方法 test 结果)

4c 也是能量重建 test 的结果,但是横轴更换为各个不同的变量,你可以通过 4c 展示 fig 中的分布判断不同变量对能量重建的影响。例如: nHit 对能量重建的影响,如图所示:

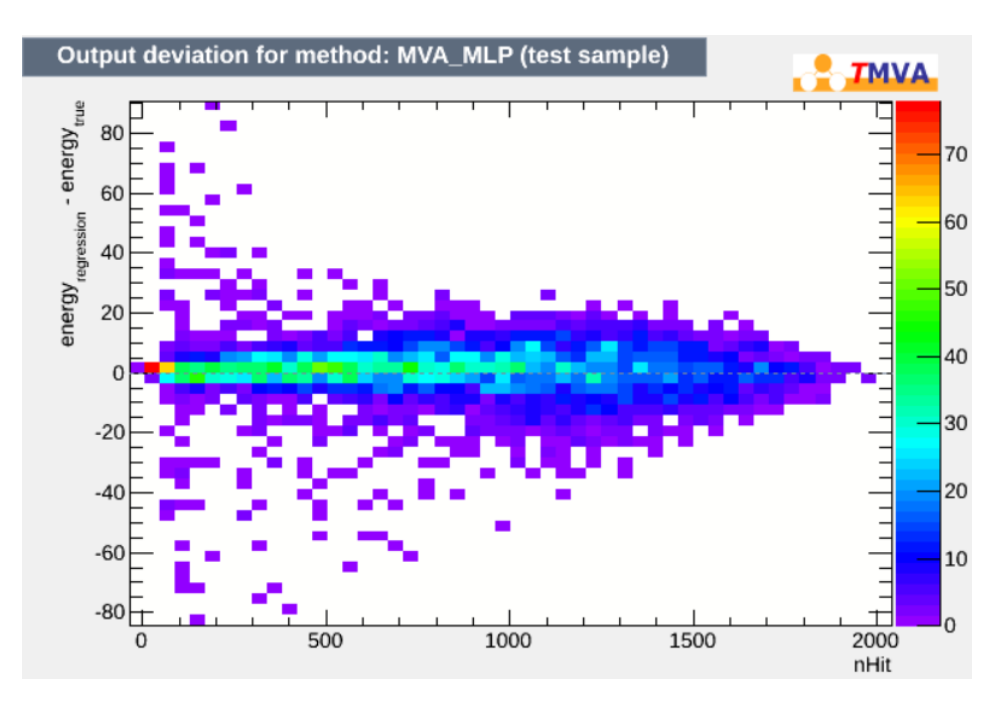

5) 6a 为 MLP 的结构图,你可以在步骤 8 中调整这个结构。

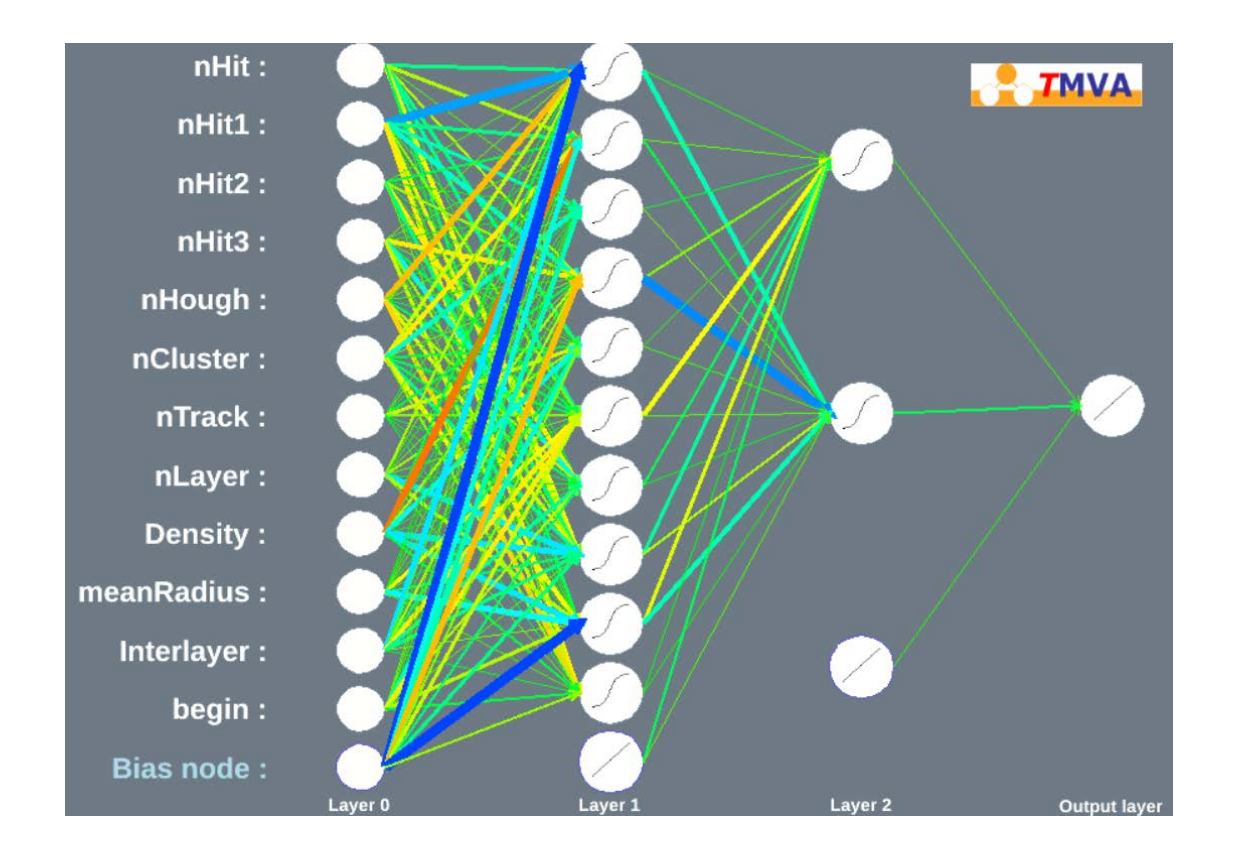

## **Step2** Application

- 首先进入/Erec\_tuto/tmva 路径下的 TMVARegressionApplication.C
   cd /Erec\_tuto/tmva
   vi TMVARegressionApplication.C
- 2. 设定 MVA 中所使用的方法。1 表示打开, 0 表示关闭。本次所使用的方法为 MLP 和 BDTG 所以请确保 MLP 和 BDTG 方法打开。将程序调整为下图所示。

```
41
           // --- Mutidimensional likelihood and Nearest-Neighbour methods
42
           Use["PDERS"]
                                  = 0;
           Use["PDEFoam"]
43
                                   = 0;
           Use["KNN"]
                                  = 0;
44
45
           11
46
           // --- Linear Discriminant Analysis
47
           Use["LD"]
                                   = 0;
48
           11
49
           // --- Function Discriminant analysis
50
           Use["FDA_GA"]
                              = 0;
                                  = 0;
51
           Use["FDA_MC"]
           Use["FDA_MT"]
Use["FDA_GAMT"]
52
                                  = 0;
53
                                  = 0;
54
           11
55
           // --- Neural Network
           Use["MLP"]
56
                                  = 1;
57
           11
           // --- Support Vector Machine
58
           Use["SVM"]
59
                                  = 0:
60
           11
61
           // --- Boosted Decision Trees
62
           Use["BDT"]
                                  = 0;
63
           Use["BDTG"]
                                  = 1;
61
           11
```

```
    添加变量,这些变量必须和TMVARegression.C中的变量相同
```

132 133 134

| 95  | Float_t nHit1, nHit2, nHit3 ,nHit ,nHough ,nClusteer ,nTrack ,nLayer ,nInter ; |
|-----|--------------------------------------------------------------------------------|
| 96  | Float_t nbegin,ndensity ,nmeanRadius;                                          |
| 97  | reader->AddVariable( <mark>"nHit", &amp;</mark> nHit );                        |
| 98  | reader->AddVariable( <mark>"nHitl</mark> ", &nHitl );                          |
| 99  | reader->AddVariable( <mark>"nHit2</mark> ", &nHit2 );                          |
| 100 | reader->AddVariable( <mark>"nHit3</mark> ", &nHit3 );                          |
| 101 | reader->AddVariable( <mark>"nHough</mark> ", &nHough);                         |
| 102 | reader->AddVariable( <mark>"nCluste</mark> r", &nClusteer);                    |
| 103 | reader->AddVariable( <mark>"nTrack</mark> ", &nTrack);                         |
| 104 | reader->AddVariable( <mark>"nLayer</mark> ", &nLayer);                         |
| 105 | reader->AddVariable(                                                           |
| 106 | reader->AddVariable(                                                           |
| 107 | reader->AddVariable(                                                           |
| 108 | reader->AddVariable( "begin", &nbegin);                                        |
|     |                                                                                |

 设置重建结束之后输出重建能量分布的参数。其中 100,0,20 分别表示 bin 的数量, histgram 的能量范围,我们将其设定为 0,20。当你重建的能量在此区域之外时可以 适当调整该值。

for (std::map<std::string,int>::iterator it = Use.begin(); it != Use.end(); it++) {
 TH1\* h = new TH1F( it->first.c\_str(), TString(it->first) + " method",100 ,0, 20);
 if (it->second) hists[++nhists] = h;

```
5. 添加需要重建能量的 MC/data samples 的路径,我们在路径 Erec_tuto/trainingfile/root_app 下为你准备了 8 个 pi-的 MC root 文件,这些 root 文件 的区别在于它们拥有不同的分立的能量。分别是 10,20,30……80GeV,你可以修改下 面这一行代码,尝试对不同能量的 root 文件进行能量重建。
143 TString fname = TString::Format("../trainingfile/root_app/pi-_10GeV.root");
```

6. 读取 root 中的 tree 和 variables,每一个 variable 都需要与之前所填写的一一对应。

| 163 | TTree* theTree = (TTree*)input->Get("tree");                                    |
|-----|---------------------------------------------------------------------------------|
| 164 | <pre>Int_t Nhit1,Nhit2,Nhit3,Nhit,Nhough,NClusteers,ntrack,Nlayer,NInter;</pre> |
| 165 | Double_t nDensity,nRadius,nBegin;                                               |
| 166 | <pre>std::cout &lt;&lt; " Select signal sample" &lt;&lt; std::endl;</pre>       |
| 167 | <pre>theTree-&gt;SetBranchAddress( "nHit", &amp;Nhit );</pre>                   |
| 168 | theTree->SetBranchAddress(                                                      |
| 169 | <pre>theTree-&gt;SetBranchAddress( "nHit2", &amp;Nhit2 );</pre>                 |
| 170 | <pre>theTree-&gt;SetBranchAddress( "nHit3", &amp;Nhit3 );</pre>                 |
| 171 | theTree->SetBranchAddress( "nHough", &Nhough);                                  |
| 172 | theTree->SetBranchAddress(                                                      |
| 173 | theTree->SetBranchAddress(                                                      |
| 174 | theTree->SetBranchAddress(                                                      |
| 175 | theTree->SetBranchAddress(                                                      |
| 176 | theTree->SetBranchAddress(    "meanRadius", &nRadius);                          |
| 177 | theTree->SetBranchAddress(                                                      |
| 178 | theTree->SetBranchAddress(                                                      |
|     |                                                                                 |

- 7. 定义一个新的 root 文件,并将重建能量的分布存储到这个 root 文件中。
   238 TString foutName = TString::Format("TMVARegApp\_10GeV.root");
- 8. 退出文件,并运行该文件即可用之前 training 过的软件包对新的数据进行能量重建。 root TMVARegressionApplication.C
- 9. 运行完第7步之后会产生一个新的 tmva 目录下产生一个新的 root 文件,也就是第6步中所定义的"TMVARegApp\_10GeV.root"。 打开这个 root 文件。
  root TMVARegressionApp\_10GeV.C
  输入
  root [1] TBrowser a
  () 计以的思索

| 🗙 🚹 ROOT Object Browser                                                            |                       | - | ×            |
|------------------------------------------------------------------------------------|-----------------------|---|--------------|
| <u>B</u> rowser <u>F</u> ile <u>E</u> dit <u>V</u> iew <u>O</u> ptions <u>T</u> oo | s                     |   | <u>H</u> elp |
| Files                                                                              | Canvas_1 🗵 Editor 1 🗵 |   |              |
| 🖞 🤰 🍞 🔁 Draw Option: 🔽                                                             |                       |   |              |
| i 📄 root                                                                           |                       |   |              |
| PROOF Sessions                                                                     |                       |   |              |
| TMVAReqApp 10GeV.root                                                              |                       |   | ļ            |
| BDTG;1                                                                             |                       |   |              |
| MLP;1                                                                              |                       |   |              |
|                                                                                    | >                     |   |              |
| chenwei                                                                            |                       |   |              |
| daip                                                                               |                       |   |              |
|                                                                                    |                       |   |              |
| hanke                                                                              | ×                     |   |              |
|                                                                                    |                       |   |              |
| □                                                                                  |                       |   |              |
| Abuduwaili                                                                         | VV                    |   |              |
| AlexisVV                                                                           | Command               |   | 1            |
| Avencast                                                                           | Command (local):      |   | 1            |
|                                                                                    |                       |   |              |
|                                                                                    | 1                     |   |              |
|                                                                                    |                       |   | 11.          |

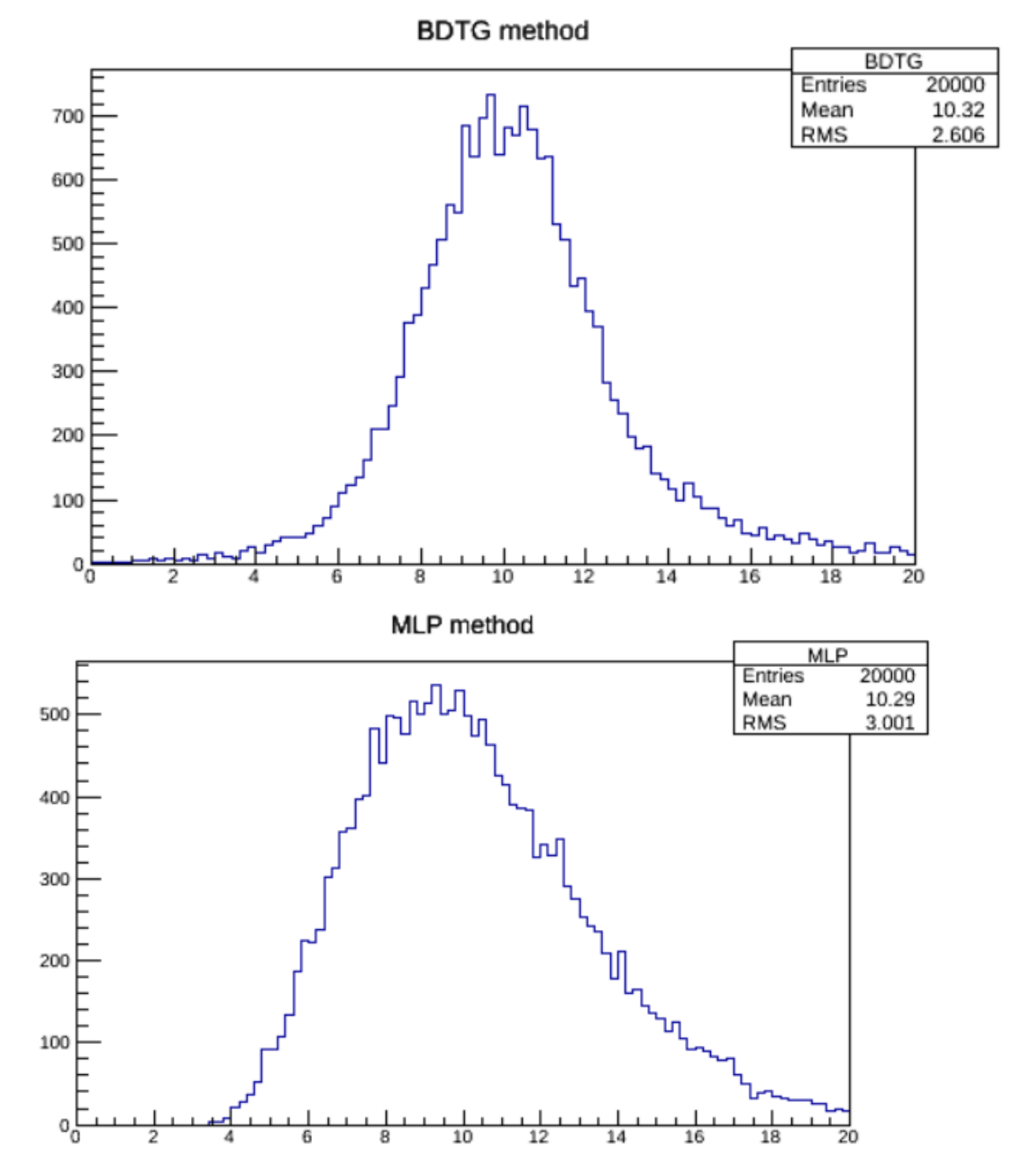